## (厕 T1000版本升级的方法 (WEB版)

软件版本升级 **韦家宁** 2020-04-16 发表

## 组网及说明

本案例为T1000版本升级的方法。 T1000的版本信息如下:

| 単世語 > 16,66年初 |   |                  |                                                                                                    |
|---------------|---|------------------|----------------------------------------------------------------------------------------------------|
|               | 1 | 500              |                                                                                                    |
| NTIE .        |   | 104HE#           | i-Ware software, Version 1.18, Ess 1222P92                                                                                                    |
| URHS .        |   | PCOMMEN          | WetA.                                                                                                    |
| ALC R         |   | CPLD硬件版#         | 3.0                                                                                                    |
| 92.0          |   | BOOTWAREBERE     | 1.06                                                                                                    |
| 2000          |   | BOOTWARES" REALE | 196                                                                                                    |
| 9710 I        |   | PSHERKS          | 12237                                                                                                    |
| sense         |   | AV_55 特征库板本      | 1.1.270                                                                                                    |
| 2010          |   | 28,97(9          | Contraction of the Contraction of the Contraction o |
| RER           |   | \$MRD            | HOC                                                                                                    |
| 22            |   | RECINCIPAL       | c4ca-dide-8d4c                                                                                                    |
| 789<br>789    |   | KANI             | 2020-04-16 22:17:28                                                                                                    |
|               |   | RANTE            | CallT-08.00                                                                                                    |

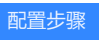

登陆T1000:

| 13C                  |      | SecPath T               | 1000-5 |       |       |       |   |         |      |  |  |
|----------------------|------|-------------------------|--------|-------|-------|-------|---|---------|------|--|--|
| NUE - DENTER - REALE | -    |                         |        |       |       |       |   |         |      |  |  |
| Notes and a second   | n.   | 17 UPPENDER AND 30 + 64 | 200178 |       | 0.918 |       |   |         |      |  |  |
|                      | 6    | 1000                    |        |       | IPS . |       |   | 191.202 |      |  |  |
| - 588165             |      | CPUMRE                  | ٠      | 1%    | •     | 12.00 |   | •       | 0.00 |  |  |
| - \$157510           |      | > nmena                 |        | 30%   | ٠     |       |   |         |      |  |  |
| - KAL29<br>- KERP    |      | -                       |        | 20%   | 204   |       |   |         |      |  |  |
| - 特征库升级              |      | - 802454                |        | 2%    | •     | EH.   | 8 |         |      |  |  |
| License              |      | · Rate                  |        | 28    | •     | 80    | 2 |         |      |  |  |
| - Ingr<br>- Sweige   |      | A 18845                 |        | 28    |       |       |   |         |      |  |  |
| 「「「「「「「「」」」          |      | · CPUER                 |        | 47.5  |       |       |   |         |      |  |  |
|                      |      | - 1828                  |        | 25 °C |       |       |   |         |      |  |  |
| - 100820             | - 14 | 84                      | _      | _     | ,<br> |       |   |         |      |  |  |
| - PRUNER             |      |                         | RS.    |       | _     | 85    |   |         |      |  |  |
| 日本管理                 |      | CODE:                   |        |       |       | * #   |   |         |      |  |  |

选择"设备管理"-"软件升级":

|                     |    | SecPath T            |            |       |      |      |   |          |     |  |
|---------------------|----|----------------------|------------|-------|------|------|---|----------|-----|--|
| THE PARTY AND STATE |    |                      |            |       |      |      |   |          |     |  |
| [LEVEL3]            | ń. | 12 males with 30 • H | Eller:     |       | 0.88 |      |   |          |     |  |
|                     | 1  | 11911.0              |            |       | PS   |      |   | 081.2726 | 12. |  |
| - KRILS             |    | · cruate             | ٠          | 1%    | •    | 0.0  |   | •        | 0.0 |  |
| - \$161710          |    | A ADMER              |            | 36%   | ٠    |      | 9 | ٠        | 89  |  |
| - NOLES             |    | -                    |            | 20%   | 1044 |      |   |          |     |  |
| 新亚东升级<br>取得升级       |    | - 865888             |            | 2%    | •    | EN . | 8 |          |     |  |
| - License           |    | · ABHS               | ٠          | EN.   |      |      | 8 |          |     |  |
| _ SIMP 02 m         |    | A REMO               | ٠          | 正常    |      |      |   |          |     |  |
|                     |    | # OPUER              | ٠          | 47 °C |      |      |   |          |     |  |
|                     |    | * 182R               | ٠          | 26 °C |      |      |   |          |     |  |
| 一町日本田道              | 1  | 86                   |            |       |      |      |   |          |     |  |
| 100 E               |    |                      | <b>R</b> 5 | 2     |      |      |   |          | 5   |  |
| Date                |    | 1256242              |            |       |      | ***  |   |          |     |  |
| PS PS               |    | HOLEN MILE           |            |       |      |      |   |          |     |  |

| нзс                                 |           |        | cPath T100 |                                         |          |                   |                   |      |
|-------------------------------------|-----------|--------|------------|-----------------------------------------|----------|-------------------|-------------------|------|
| KRITER = DAWER = ENE<br>HOC[LEVEL3] | na<br>Ú a |        | 1642D      | <b>Fails</b>                            | 大水(字节)   | 新水桥名              |                   | BR . |
|                                     |           |        | 222902.5m  | 2012-08-17 82 95 90 2000-01-01 88 91 26 | 22530104 | 14                | 0.04              | -    |
| - SHOTA                             |           | -      | 8          |                                         |          |                   |                   |      |
| - 新成血行<br>- 配置相約<br>- 新在常行段<br>     |           | 8346.8 | #p.#       |                                         | 版本名称全体的  | (为小年、当前可用被最分区空间为2 | 03Mbytes,请确认大小不能过 | ell. |
|                                     |           | 6416   | * 2.8      | ORU ONC                                 |          |                   |                   |      |
| - License<br>- Inder<br>- SHPRE     |           |        |            |                                         |          |                   |                   | 29   |
| - RATE<br>- RATE<br>- RATE          |           |        |            |                                         |          |                   |                   |      |
| 10883<br>PR4083                     | -         |        |            |                                         |          |                   |                   |      |
|                                     |           |        |            |                                         |          |                   |                   |      |
|                                     | -         |        |            |                                         |          |                   |                   |      |

输入TFTP的IP地址、软件版本的名称,点击更新:

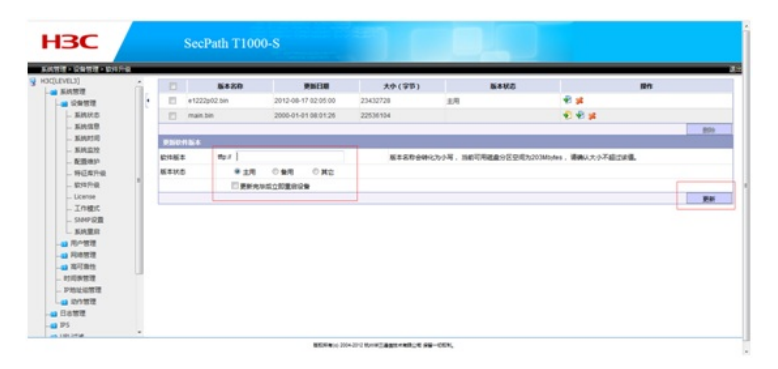

## 配置关键点

- 1、提前准备好新版本软件
- 2、TFTP服务器提前开启TFTP功能,并设置好新版本软件所在的路径。
- 3、确保T1000能与TFTP服务器互通。